## **EMOBILE GL01P**

コネクションマネージャ インストールマニュアル

For Windows Version1\_00

## GL01P コネクションマネージャのインストールについて

# GL01Pのコネクションマネージャのインストールを行う際は以下の注意事項をご確認のうえ実行してください。

#### ご注意

- ・ USB 接続でデータ通信を行うためには、事前に GL01P 本体のソフトウェア更新を行う必要 があります。
- ・ Mac OS ではコネクションマネージャはご利用いただけません。
- GL01P本体のソフトウェア更新については、GL01Pソフトウェア更新マニュアルを参照してく ださい。マニュアルは以下 URL よりダウンロードいただけます。
   (http://emobile.jp/products/hw/gl01p/updatetool.html)

#### GL01Pコネクションマネージャのインストールに関する注意点

- 1. 管理者 (Administrator) 権限のユーザーでログインしてください。管理者権限でない場合、イン ストールは行えません。
- 2. インストールを実行する前に全てのアプリケーションを終了してください。
  - ▶ GL01P 設定ツールが起動している場合、設定ツールを終了してください。
  - ▶ GL01P で通信している場合、通信を終了してください。
  - ▶ 他のアプリケーションが起動している場合、アップデートに失敗する事があります。
- インストール中にパソコンがスタンバイ、スリープ、サスペンド状態に移行しないように設定してください。
  スタート→コントロールパネル→電源オプション→プラン設定の編集

コンピューターをスリープ状態にする:なし

- 4. インストール中にパソコンのスクリーンセーバーが起動しないように設定してください。
  > スタート→コントロールパネル→ディスプレイ→スクリーンセーバーの実行 スクリーンセーバー: なし
- 5. インストール中にパソコンが電源 OFF にならないようにして下さい。 (AC アダプタを使用してください。)

#### コネクションマネージャインストール方法

- ※ Windows 8 をベースに記載しているため、Windows 7、Windows Vista、Windows XP の
  場合は画面が異なる場合があります。
- 1. パソコンの電源を入れます。
  - ※ 管理者権限(Administrator)のユーザーでログインしてください。管理者権限でない場合、 アップデートは行えません。
- 弊社ホームページ (http://emobile.jp/products/hw/gl01p/updatetool.html) より コネクションマネージャをパソコンの任意の場所にダウンロードしてください。
   ダウンロードファイル: GL01P\_connectionmanager\_win\_V1\_00.zip ※ 解凍後のフォルダは GL01P\_connectionmanager\_win\_V1\_00 となります。
- 3. 解凍したフォルダ内の GL01P\_connectionmanager\_win\_V1\_00.exe をダブルクリックしてくだ さい。
  - ※ アップデートを実行する前に全てのアプリケーションを終了してください。
  - ※ 設定により「ユーザーアカウント制御」の画面が表示されることがあります。 表示された場合は、「許可(A)」または「はい(Y)」をクリックしてください。
- 4. 「GL01P コネクションマネージャインストールツール」が起動しますので「次へ」をクリックします。

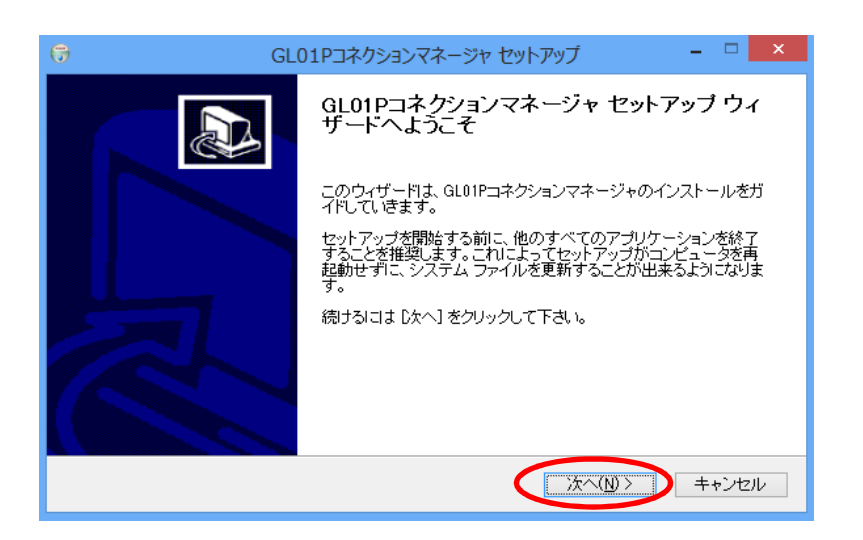

5. 「使用許諾契約」の画面が表示されますので、同意される場合は「同意する」をクリックします。

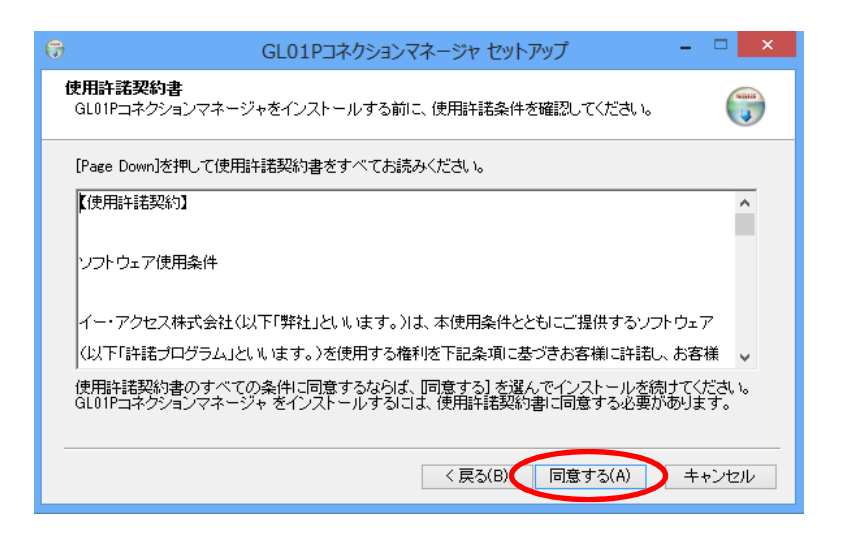

6. 「インストール先を選んでください。」の画面が表示されます。「次へ」をクリックします。

| GL01Pコネクションマネージャ セットアップ      ー      ×                                                                                                    |
|----------------------------------------------------------------------------------------------------|
| インストール先を選んでください。<br>GL01Pコネクションマネージャをインストールするフォルダを選んでください。                                                                                                    |
| GL01Pコネクションマネージャを以下のフォルダにインストールします。異なったフォルダにインストールするには、「参照」を押して、別のフォルダを選択してください。続けるには「D太へ」をクリックして下さい。                                                                                                    |
| - インストール先 フォルダ                                                                                                    |
| Signature State State |
| 必要なディスクスペース: 88.7MB<br>利用可能なディスクスペース: 32.3GB                                                                                                    |
| < 戻る(B) 次へ(N) > キャンセル                                                                                                    |

7. 「スタートメニュー フォルダを選んでください。」の画面が表示されます。「インストール」をクリックします。

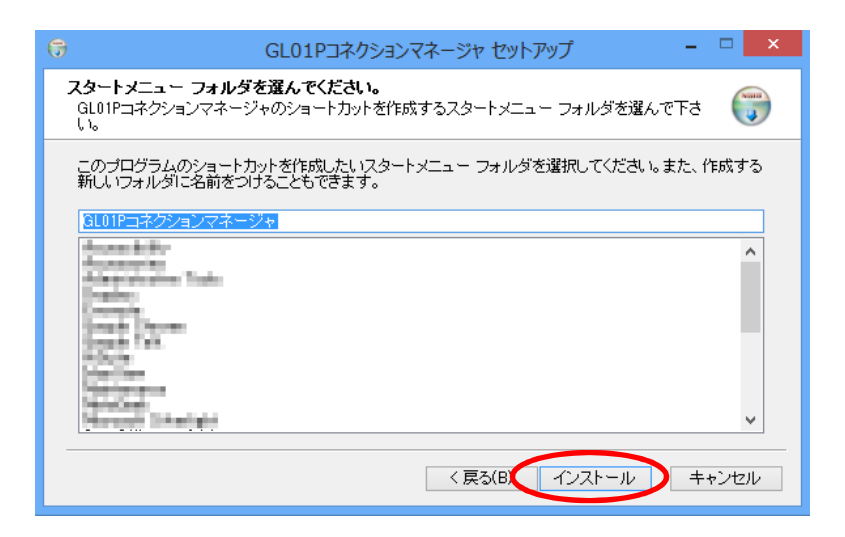

8. インストールが開始されますので、処理が完了するまでお待ちください。

| 0 | GL01Pコネクションマネージャ セットアップ – 🗆 🗙                       |
|---|-----------------------------------------------------|
|   | インストール<br>GL01Pコネクションマネージャをインストールしています。しばらくお待ちください。 |
|   |                                                     |
|   |                                                     |
|   |                                                     |
|   |                                                     |
|   | < 戻る(B)    次へ(N) >    キャンセル                         |

9. 「今すぐ再起動する」にチェックを入れ「完了」をクリックします。

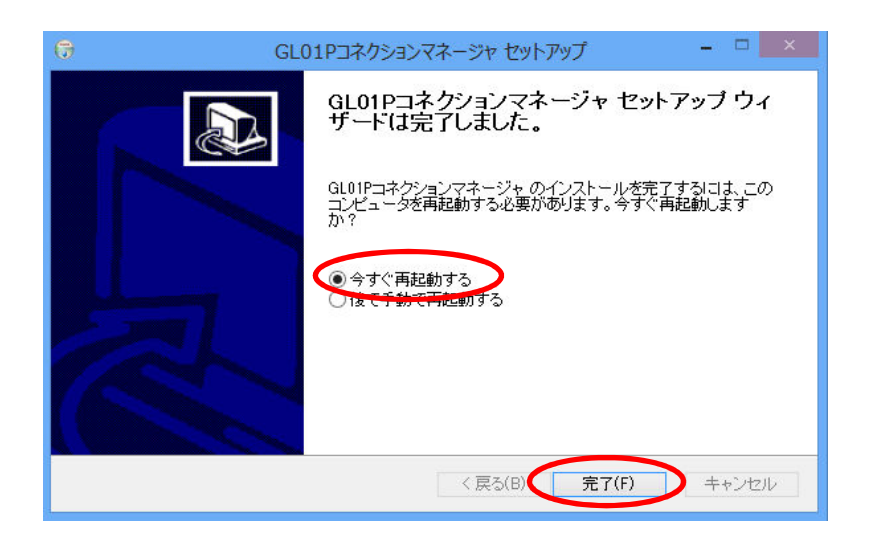

10. 再起動後、PCのデスクトップに「GL01P コネクションマネージャ」のショートカットアイコンが表示された らインストールが完了です。

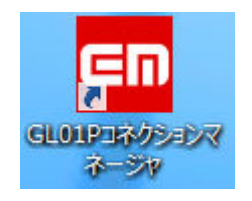

### <お問い合わせ先>

ご不明な点がございましたら下記窓口までお問い合わせください。

#### イー・モバイル カスタマーセンター

イー・モバイルの携帯電話から 157 (無料)
 受付時間 9:00~21:00 (日本時間・年中無休)
 ホームページ http://emobile.jp/

一般電話から 0120-736-157 (無料)
 ※他社の携帯電話、PHSからもご利用いただけます。
 海外から+81-3-6831-3333 (有料)

※ 間違い電話が多くなっております。番号をよくお確かめの上、おかけください。

※ 一部の光電話、IP 電話等からはご利用いただけない場合があります。

2013年2月 第1版